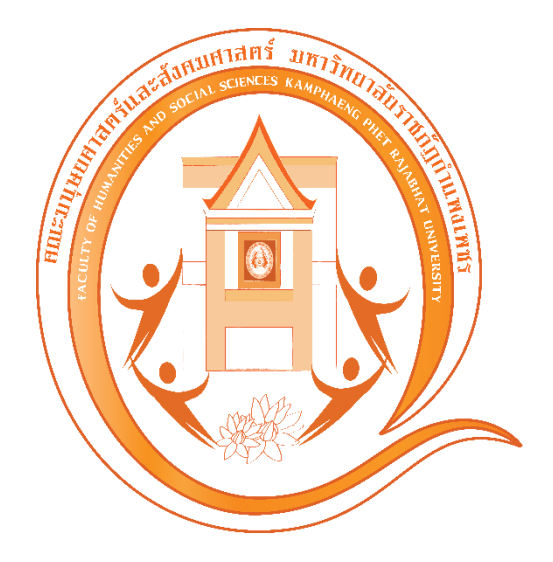

คู่มือ

การใช้งานระบบบริหารจัดการฝึกประสบการณ์วิชาชีพ คณะมนุษยศาสตร์และสังคมศาสตร์ มหาวิทยาลัยราชภัฏกำแพงเพชร

### คู่มือการใช้งานระบบบริหารจัดการฝึกประสบการณ์วิชาชีพ คณะมนุษยศาสตร์และสังคมศาสตร์ มหาวิทยาลัยราชภัฏกำแพงเพชร

1. เข้าเว็บไซต์ https://register.kpru.ac.th/internship/ และเข้าสู่ระบบ ดังภาพที่ 1

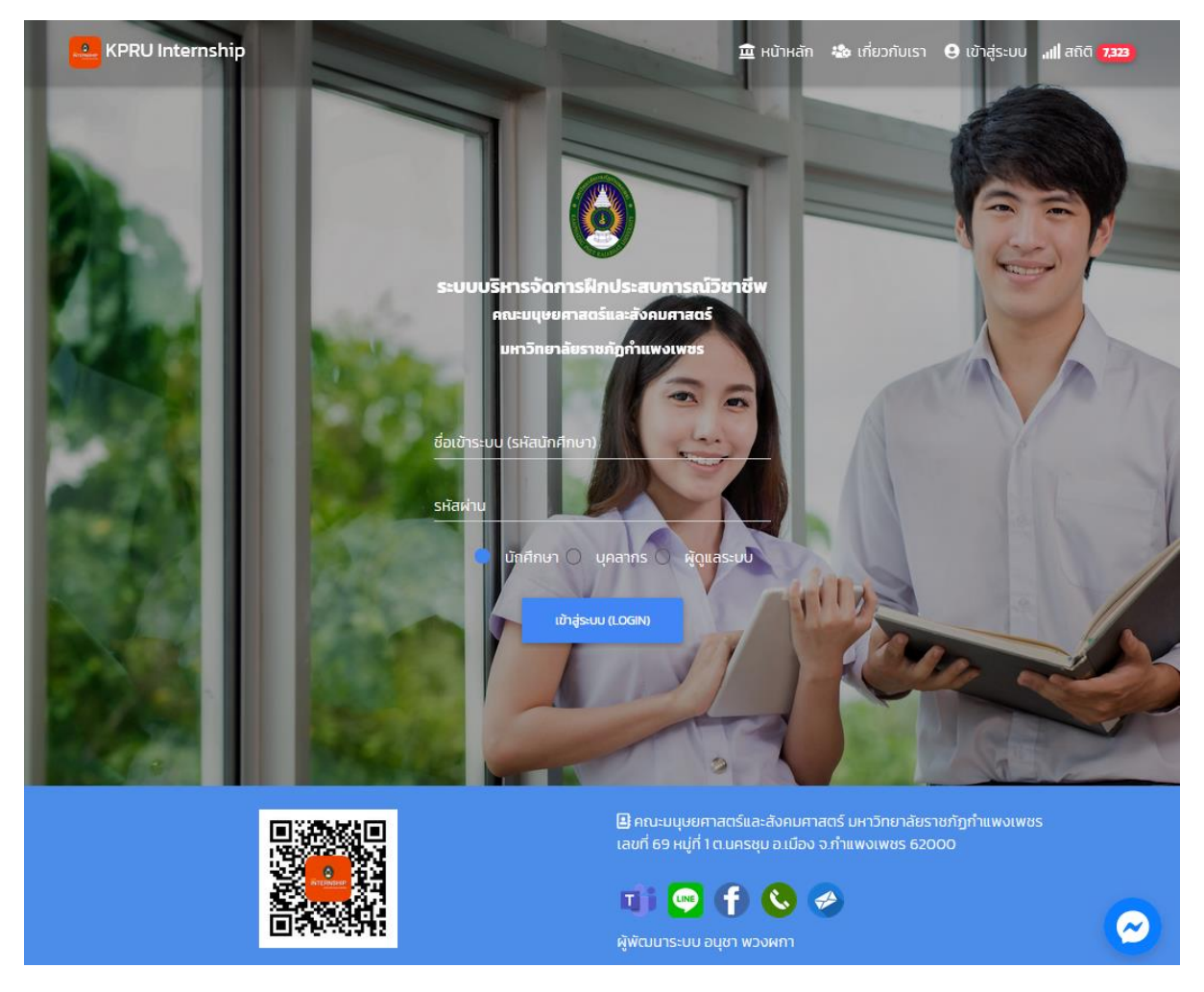

ภาพที่ 1 แสดงหน้าแรกของระบบบริหารจัดการฝึกประสบการณ์วิชาชีพ ออนไลน์

### 2. การเข้าสู่ระบบ ดังภาพที่ 2

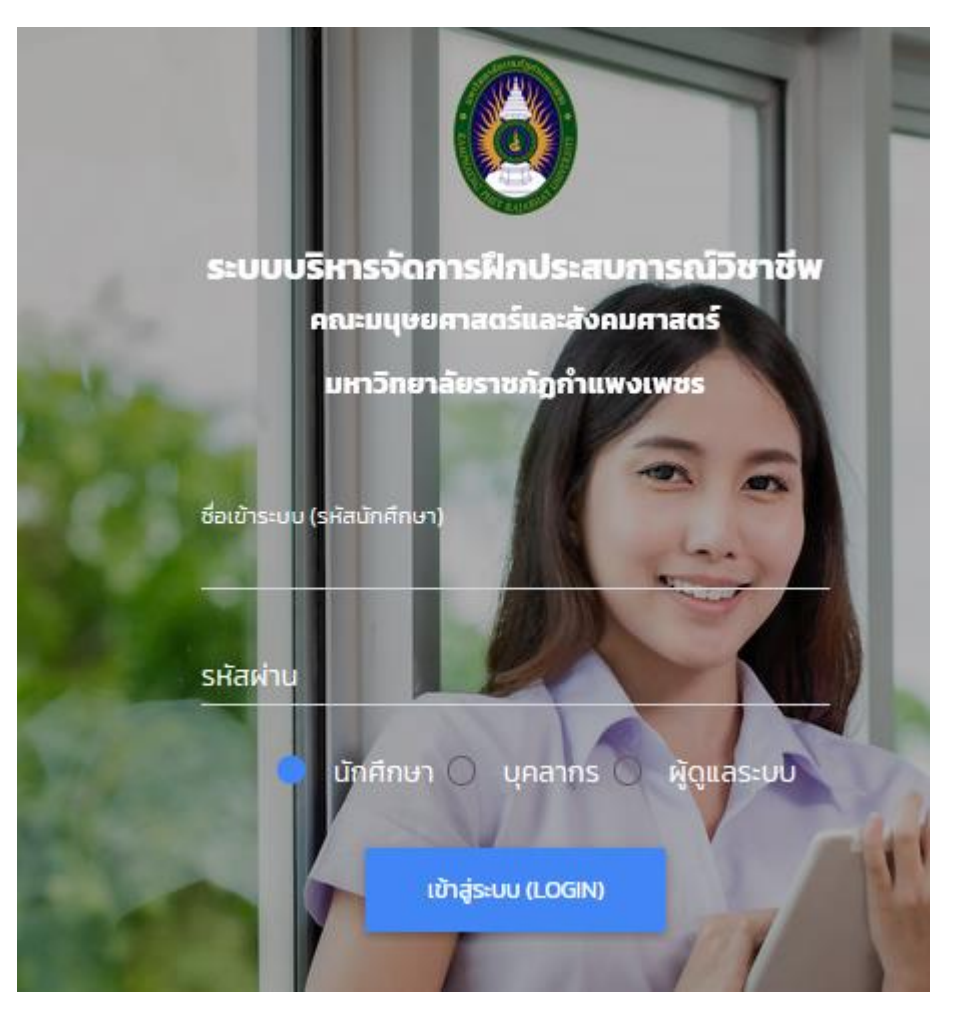

ภาพที่ 2 แสดงหน้าต่างการเข้าสู่ระบบ

สำหรับนักศึกษา

Username คือ รหัสนักศึกษา

Password คือ วันเดือนปีเกิด (ตัวอย่าง 20/03/47)

สำหรับอาจารย์ ผู้บริหาร ประธานโปรแกรมวิชา

Username คือ เลขบัตรประจำตัวประชาชน

Password คือ วันเดือนปีเกิด (ตัวอย่าง 14/08/26)

## 3. เมื่อเข้าระบบได้แล้ว จะขึ้นหน้าจอตามภาพที่ 3

| KPRU Internship           | 🏛 ਮਪੱਸ                                                             | หลัก 🎄 เกี่ยวกับเรา 🔏 นางสาวกุสุมา ปี่เ                                        | นทอง 🔒 ออกจากระบบ 📶 สถิติ (7,325)                 |
|---------------------------|--------------------------------------------------------------------|--------------------------------------------------------------------------------|---------------------------------------------------|
| D                         | ระบบบริหารจัดการฝี<br>เมงสาวกุล<br>41 🥑 ผ่าน / COM2 🥑 ผ่าน / หน่วย | กประสบการณ์วิชาชีพ<br>มี<br>สมา ปั่นทอง<br>เกิจกรรม 🥝 ผ่าน (71) / 🥥 ฉีดวัคชีนเ | uão                                               |
| <b>40</b>                 | O                                                                  | O                                                                              | <ul> <li>เฟ็มสะสมผลงาน</li> <li>อ้อมูล</li> </ul> |
| นักศึกษา                  | ประวัตินักศึกษา                                                    | Hนังสือยืนยอม                                                                  |                                                   |
| ข้อมูล <b>0</b>           | ข้อมุล <b>O</b>                                                    | ช้อมูล O                                                                       |                                                   |
| คะเบียน นักศึกษา          | คะเบียน ประวัตินักศึกษา                                            | คะเบียน หนังสือยินยอม                                                          | คะเบียน แฟ้มสะสมผลงาน                             |
| ข้อมูล นักศึกษา           | ข้อมูล ประวัตินักศึกษา                                             | ข้อมูล หนังสือยินยอมผู้ปกครอง                                                  | ข้อมูล แฟ้มสะสมผลงาน                              |
| O                         | Ο                                                                  | Ο                                                                              | <ul> <li>оцій баралійни</li> <li>обоца</li> </ul> |
| ออกหนังสือราชการฯ         | υοουμαιταοοπώηκι                                                   | αsɔɔสอυ                                                                        |                                                   |
| ข้อมูล 🔿                  | ΰουρο Ο                                                            | ὖοųa Ο                                                                         |                                                   |
| คะเบียน ออกหนังสือราชการฯ | คะเบียน ขออนุญาตออกฝึกฯ                                            | ดรวจสอบการบันทึกข้อมูล                                                         | อนุมัติออกฝึกฯ                                    |
| ข้อมูล ออกหนังสือราชการฯ  | ข้อมูล ขออนุญาตออกฝึกฯ                                             | ข้อมูล การบันทึกข้อมูล                                                         | ผลการอนุมัติออกฝึกฯ                               |

ภาพที่ 3 แสดงหน้าต่างหลังจากการเข้าสู่ระบบแล้ว

- ให้นักศึกษาทำการกรอกข้อมูลตามลำดับจากซ้ายไปขวา
  - เมนูที่ 1 ประวัตินักศึกษา
  - เมนูที่ 2 ทะเบียนหนังสือยินยอมของผู้ปกครอง
  - เมนูที่ 3 ข้อมูลแฟ้มสะสมผลงาน
  - เมนูที่ 4 ข้อมูลการออกหนังสือราชการ
  - เมนูที่ 5 ข้อมูลการขออนุญาตออกฝึกๆ
  - เมนูที่ 6 ตรวจสอบการบันทึกข้อมูล
  - เมนูที่ 7 อนุมัติออกฝึก

| KPRU Internship             | )       |         |            | 🏛 หน้าหลัก | 🎄 เกี่ยวกับเรา | 船 นางสาวกุสุมา ปิ่นทล | งง 🨫 ออกจากระบบ | , <b>11 </b> สถิติ <b>(7,325</b> ) |
|-----------------------------|---------|---------|------------|------------|----------------|-----------------------|-----------------|------------------------------------|
| ทะเบียน ประวัตินักศึกษา<br> |         |         |            |            |                |                       |                 | ย้อนกลับ                           |
|                             |         |         |            |            |                |                       |                 |                                    |
| (นาย/นาง/นางสาว)ชื่อ-นามส   | สกุล    |         |            |            |                |                       |                 |                                    |
| a lot bildp - ourbo         |         |         |            |            |                |                       |                 |                                    |
| น้ำหนัก                     | ส่วนสูง |         | โรคประจำตั | ว (ถ้ามี)  |                |                       |                 |                                    |
|                             |         |         |            |            |                |                       |                 |                                    |
| เกิดวันที่                  | เดือน   |         |            | W.FI.      | จังห           | ວັດ                   |                 |                                    |
| 6                           | มีนาคม  |         |            | 2543       |                |                       |                 |                                    |
| เป็นนักศึกษาโปรแกรมวิชา     |         |         |            |            |                |                       | รหัสประจำตัว    |                                    |
| วิจิตรศิลป์และประยุกต์ศิลป์ | )       |         |            |            |                |                       | 611920107       |                                    |
| ชื่ออาจารย์ที่ปรึกษา *      |         |         |            |            |                |                       |                 |                                    |
| กรุณาเลือก                  |         |         |            |            |                |                       |                 | \$                                 |
|                             |         |         |            |            |                |                       |                 |                                    |
| บ้านเลขที่ตามทะเบียนบ้าน    |         | หมู่ที่ | ถนน        |            |                |                       | ชอย             |                                    |
|                             |         |         |            |            |                |                       |                 |                                    |

# เมนูที่ 1 ประวัตินักศึกษา ให้นักศึกษากรอกข้อมูลประวัตินักศึกษา โดยกดที่ปุ่ม เพิ่มจะได้ข้อมูลดังภาพ

เมนูที่ 2 ทะเบียนหนังสือยินยอมของผู้ปกครอง ให้นักศึกษากดปุ่มเพิ่ม จะได้ข้อมูลดังภาพ

- ให้นักศึกษาดาวน์โหลดแบบฟอร์มแล้วทำการพิมพ์ออกมาแล้วกรอกข้อมูลให้ครบถ้วน สมบูรณ์ โดยให้ผู้ปกครองทำการเซ็นต์ยินยอม
- หลังจากที่ทำการเขียนข้อมูลครบถ้วนสมบูรณ์แล้ว ให้นักศึกษาทำการสแกนหรือถ่ายรูปเพื่อ ทำการอับโหลดข้อมูลเข้าในระบบโดยไฟล์ที่รองรับคือ ไฟล์ PDF และไฟล์รูปภาพ JPG
- 3. ทำการกดปุ่มบันทึกข้อมูล

| KPRU Internship                                                                | 🏛 หน้าหลัก 🐁 เกี่ยวกับเ                                     | รา 🔒 นางสาวกุสุมา ปั่นทอง | 🙁 ออกจากระบบ | . <b>แ </b> สถิติ <mark>7,325</mark> |
|--------------------------------------------------------------------------------|-------------------------------------------------------------|---------------------------|--------------|--------------------------------------|
| ทะเบียน หนังสือยินยอม                                                          |                                                             |                           |              | ข้อมาสม                              |
| หนังสือยินยอม ไฟล์รุ                                                           | Uliuu PDF,JPG,PNG                                           |                           |              |                                      |
| ์ <mark>เรียกดู</mark> ไม่มีไฟส์<br>ดาวน์ไหลด แบบหนังสือยี                     | ที่ถูกเลือก<br>มยอม คลิกที่ปี                               |                           |              |                                      |
| หนังสือยินยอม ไฟล์จู<br>( <u>เรียกดู</u> ) ไม่มีไฟล์<br>ดาวน์โหลด แบบหนังสือยิ | ปแบบ PDF,JPG,PNG<br>ที่ถูกเลือก<br>มขอม คลิกที่บี<br>บันภ์ก |                           |              |                                      |

| KPRU Internship       | 🏛 หน้าหลัก                 | 🍪 เกี่ยวกับเรา | 🔏 นางสาวกุสุมา ปิ่นทอง | 😫 ออกจากระบบ | .11  สถิติ <b>7,325</b> |
|-----------------------|----------------------------|----------------|------------------------|--------------|-------------------------|
| ทะเบียน แฟ้มสะสมผลงาน |                            |                |                        |              | ย้อนกลับ                |
|                       | 63                         |                |                        |              |                         |
| ແຟັນ.                 | สะสมผลงาน ไฟล์รูปแบบ PDF   |                |                        |              |                         |
| 2                     | ยกดู) ไม่มีไฟล์ที่ถูกเลือก |                |                        |              |                         |
|                       |                            | 1              |                        |              |                         |

## เมนูที่ 3 ข้อมูลแฟ้มสะสมผลงาน ให้นักศึกษากดปุ่มเพิ่ม จะได้ข้อมูลดังภาพ

- 1. ให้นักศึกษาทำการดาวน์โหลดรูปแบบแฟ้มสะสมผลงานแล้วทำการกรอกข้อมูลให้เรียบร้อย
- 2. ทำการอับโหลดข้อมูลแฟ้มสะสมผลงานลงในระบบ โดยรูปแบบไฟล์ที่รองรับคือไฟล์ PDF
- 3. ทำการกดปุ่มบันทึกข้อมูล

| KPRU Internship           |                  | <b>童</b> หน้าหลั         | ัก 🤹 เกี่ยวกับเรา | 🏯 นางสาวกุสุมา ปิ่นทอ<br> | ง 🙂 ออกจากระบบ | . <b>.เป</b> สถิติ <b>7,325</b> |
|---------------------------|------------------|--------------------------|-------------------|---------------------------|----------------|---------------------------------|
| ทะเบียน ออกหนังสือราชการฯ |                  |                          |                   |                           |                | ย้อนกลับ                        |
|                           |                  |                          |                   |                           |                |                                 |
| 🔿 ภาคปกติ 🔿 ภาคกศ.บป.     | ภาคเรียนที่      |                          | ปีการศึกษา        |                           |                | •                               |
|                           |                  |                          |                   |                           |                |                                 |
| ข้อมูลสำหรับจำหน้าซอง     |                  |                          |                   |                           |                |                                 |
| 🔿 ส่งทางไปรษณีย์          | ชื่อตำแหน่ง (สำห | เรับกรอกในหนังสือส่งตัว) | ชื่อ-น            | ามสกุล                    |                |                                 |
| 🔿 นำส่งด้วยตนเอง          |                  |                          |                   |                           |                |                                 |
| ชื่อหน่วยงาน              |                  |                          |                   |                           |                |                                 |
|                           |                  |                          |                   |                           |                |                                 |
| เลขที่                    | អររ៉ូក៍ ព        | uu                       |                   | 1                         | JDU            |                                 |
|                           |                  |                          |                   |                           |                |                                 |
|                           |                  |                          |                   |                           |                |                                 |
| ต่าบล                     | ð                | ำเภอ                     |                   | จังหวัด                   |                |                                 |
|                           |                  |                          |                   |                           |                |                                 |
| รหัสไปรษณีย์              | โทรศัพท์         |                          |                   |                           |                |                                 |
|                           |                  |                          |                   |                           |                |                                 |

# เมนูที่ 4 ข้อมูลการออกหนังสือราชการ ให้นักศึกษากดปุ่มเพิ่ม จะได้ข้อมูลดังภาพ

- 1. ให้นักศึกษาทำการกรอกข้อมูลการออกฝึกให้ครบถ้วน
- 2. เน้นย้ำนักศึกษาให้กรอกข้อมู<sup>้</sup>ลในกรอบสีแดงให้ถูกต้อง
  - ชื่อตำแหน่ง และชื่อ-นามสกุล คือ ข้อมูลที่ทางคณะจะออกหนังสือไปยัง
     หน่วยงานที่นักศึกษาออกฝึก เช่น เรียนนายประสบ สอนดี นายกองค์การ
     บริการส่วนจังหวัดกำแพงเพชร เป็นต้น

| a       |         | ิย          |                                                  | <b>a</b>  | ຄ ນ ບ ຊ                  | L A           | ע עע א |
|---------|---------|-------------|--------------------------------------------------|-----------|--------------------------|---------------|--------|
| 1010100 | E       | 81091000    |                                                  | പ്രം      | loopadaala               |               |        |
|         | <u></u> | "IPI1ICI/II | זו פו פו אין אין אין אין אין אין אין אין אין אין | 1 [7] [7] | L 1/1 1 J 7 1/91 7 1 194 | 1719111111111 |        |
|         | ~       | 000001111   |                                                  |           |                          |               |        |
| ข       |         | ข           | 9 0                                              |           |                          | 9             | ข      |

| KPRU Internship                                                   |             | 🏛 หน้าหลัก | 🍪 เกี่ยวกับเรา | 🚨 นายจิรพงษ์ เทียน | แขก 😃 ออกจากระบบ | . <b>.  </b> तत्ति <b>१,३२७</b> |
|-------------------------------------------------------------------|-------------|------------|----------------|--------------------|------------------|---------------------------------|
| ทะเบียน ขออนุญาตออกฝึกฯ                                           |             |            |                |                    |                  | ðounðu                          |
|                                                                   | ß           |            |                |                    |                  |                                 |
| นักศึกษา                                                          | ภาคเรียนที่ | បីរ        | ารศึกษา        |                    |                  |                                 |
| ภาคปกติ                                                           | 1           |            | 2565           |                    |                  |                                 |
| ชื่อ-นามสกุล                                                      |             |            |                |                    | รหัสนักศึกษา     |                                 |
| นางสาวจิตสุภา วงษ์มาก                                             |             |            |                |                    | 611920106        |                                 |
| โปรแกรมวิชา/สาขาวิชา                                              |             |            |                |                    |                  |                                 |
| วิจิตรศิลป์และประยุกต์ศิลป์                                       |             |            |                |                    |                  |                                 |
| terrend t                                                         |             |            |                |                    |                  |                                 |
| 16/1                                                              | High auu    |            |                |                    | 898              |                                 |
|                                                                   |             |            |                |                    |                  |                                 |
| dhua<br>โอสัมซี                                                   | อำเภอ       |            |                | จังหวัด            | -                |                                 |
| Indow                                                             | the state   | JWUHS      |                | 11 ILWOLWO         | 5                |                                 |
| รหัสไปรษณีย์                                                      | โทรศัพท์    |            |                |                    |                  |                                 |
| 62000                                                             | 0654808916  |            |                |                    |                  |                                 |
| <b>มีความประสงค์ออกฝึกประสบการถ</b><br>ชื่อหน่วยงาน<br>ร้านไม้ยมก | มิชาชีพที่  |            |                |                    |                  |                                 |
| เลขที                                                             | หมู่ที่ ถนน |            |                |                    | ชอย              |                                 |
| 83                                                                | - INF       | 12         |                |                    | -                |                                 |
| ตำมล                                                              | อำเภอ       |            |                | จังหวัด            |                  |                                 |
| ในเมือง                                                           | เมือ        | 2          |                | กำแพงเพช           | s                |                                 |
|                                                                   |             |            |                |                    |                  |                                 |
| รหัสไปรษณีย์                                                      | โทรศัพท์    | Us         | ะเภทของหน่วยงา | u                  |                  |                                 |

แมนูที่ 6 ตรวจสอบการบันทึกข้อมูล คือ หลังจากที่เจ้าหน้าที่ศูนย์ฝึกคณะได้ทำการตรวจสอบข้อมูลเรียบร้อยแล้ว ระบบจะแสดงข้อมูลว่าตรวจแล้วครบทั้ง 5 เมนู ดังภาพ

| KPRU Int           | ernship                                                                       | 🧰 หน้าหลัก      | 🔹 เกี่ยวกับเรา | 🔒 นางสาวจิตสุภา: | วงษ์มาก 🙂 ออก | จากระบบ " <b>แ </b> สถิติ <b>7,328</b> |
|--------------------|-------------------------------------------------------------------------------|-----------------|----------------|------------------|---------------|----------------------------------------|
| ตรวจสอบการบันท่    | ำกข้อมูล จำนวน 1 รายการ 🥐                                                     |                 |                |                  |               | ข้อนกลับ                               |
| ลำดับที่           | รายการ                                                                        | ประวัตินักศึกษา | หนังสือยินยอม  | แฟ้มฯ            | หนังสือออกฯ   | ขออนุญาตออกฝึกฯ                        |
| 1. คณะมนุษยศา      | สตร์และสังคมศาสตร์                                                            |                 |                |                  |               |                                        |
| 1.1. วิจิตรศิลป์แส | เะประยุกต์ศิลป์                                                               |                 |                |                  |               |                                        |
| 111.               | <b>611920106 นางสาวจิตสุภา วงษ์มาก</b><br>ปรับปรุงเมื่อ : 2022-06-18 21:40:39 | 🥝 ຕຣວຈແລ້ວ      | 🥑 ຕຣວຈແລ້ວ     | ⊘ ຕຣວຈແລ້ວ       | 🥝 ตรวจแล้ว    | ⊘ ຕຣວຈແລ້ວ                             |

เมนูที่ 7 อนุมัติออกฝึก นักศึกษาสามารถติดตามตรวจสอบตรวจสอบข้อมูลการอนุมัติของผู้บริหารได้ เมื่อผู้บริหารทำการอนุมัติครบทุกเมนูแล้ว (ดังภาพ) แสดงว่านักศึกษาสามารถออกฝึกประสบการณ์ได้ตาม ปฏิทินการออกฝึกที่ทางคณะแจ้ง

| KPRU li          | nternship                                                                                                    | 🏛 หน้าหลัก                                           | 🍪 เกี่ยวกับเรา                           | 🏯 นางสาวจิตสุภา วงษ | มิมาก 🙁 ออกจากระ | ะบบ <b>, ()  สถิติ (7,328</b> ) |
|------------------|----------------------------------------------------------------------------------------------------|------------------------------------------------------|------------------------------------------|---------------------|------------------|---------------------------------|
| อนุมัติออกฝึกปร  | ระสบการณ์วิชาชีพ จำนวน 1 รายการ 🧲                                                                                                    |                                                      |                                          |                     |                  | ย้อนกลับ                        |
| ลำดับที่         | รายการ                                                                                                    | ประธานฯ                                              | ห้วหน้าศูนย์ฝึกฯ                         | รองฯฝ่ายกิจการฯ     | รองฯฝ่ายวิชาการ  | คณบดี                           |
| 1. คณะมนุษยศ     | าาสตร์และสังคมศาสตร์                                                                                                    |                                                      |                                          |                     |                  |                                 |
| 1.1. วิจิตรศิลป์ | และประยุกต์ศิลป์                                                                                                    |                                                      |                                          |                     |                  |                                 |
| 111.             | 611920106 นางสาวจิตสุภา วงษ์มาก<br>ปรับปรุงเมื่อ : 2022-06-19 155428<br>เกรดเฉลี่ยปี 1 = 2.78<br>เกรดเฉลี่ยปี 2 = 2.14<br>เกรดเฉลี่ยปี 3 = 3.10<br>เกรดเฉลี่ยปี 4 = 3.21<br>เกรดเฉลี่ยปี 2 = 2.86 | ບຣະວ<br>ເອີ ຕຣວຈແລ້ວ<br>ເອີ ດຽວຈແລ້ວ<br>ເອີ ດຽວຈແລ້ວ | ແປວກັວປັນແວນ<br>⊘ ຕຣວຈແລ້ວ ⊘ ວບຸນັຕົແລ້ວ | ະຄັບຈ               | Hปอส์อออกฯ       | ເລຍມູກູງາດາ                     |

#### ติดต่อสอบถาม

คณะมนุษยศาสตร์และสังคมศาสตร์ มหาวิทยาลัยราชภัฏกำแพงเพชร 69 หมู่ 1 ต.นครชุม อ.เมือง จ.กำแพงเพชร 62000 โทรศัพท์ : 055-706555 ต่อ 3010,3022

**ผู้จัดทำคู่มือ** นายจิรพงษ์ เทียนแขก นักวิชาการคอมพิวเตอร์